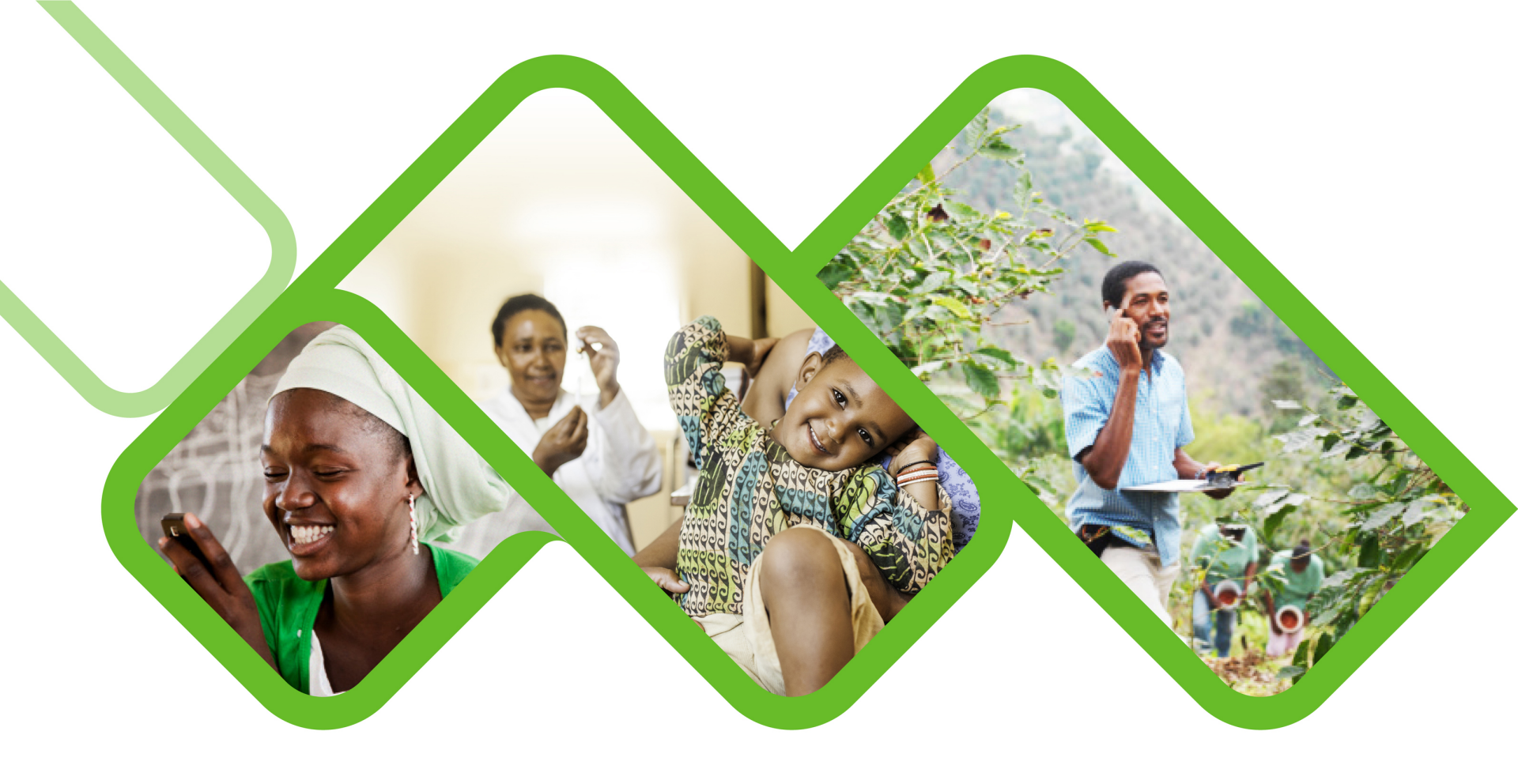

### **Mezzanine Applications**

How to view low and overstock reports

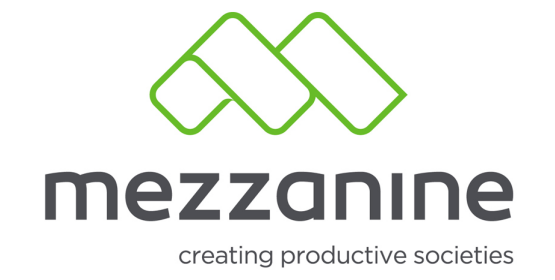

### 1. Dashboard Menu

• Go to More on the side bar menu.

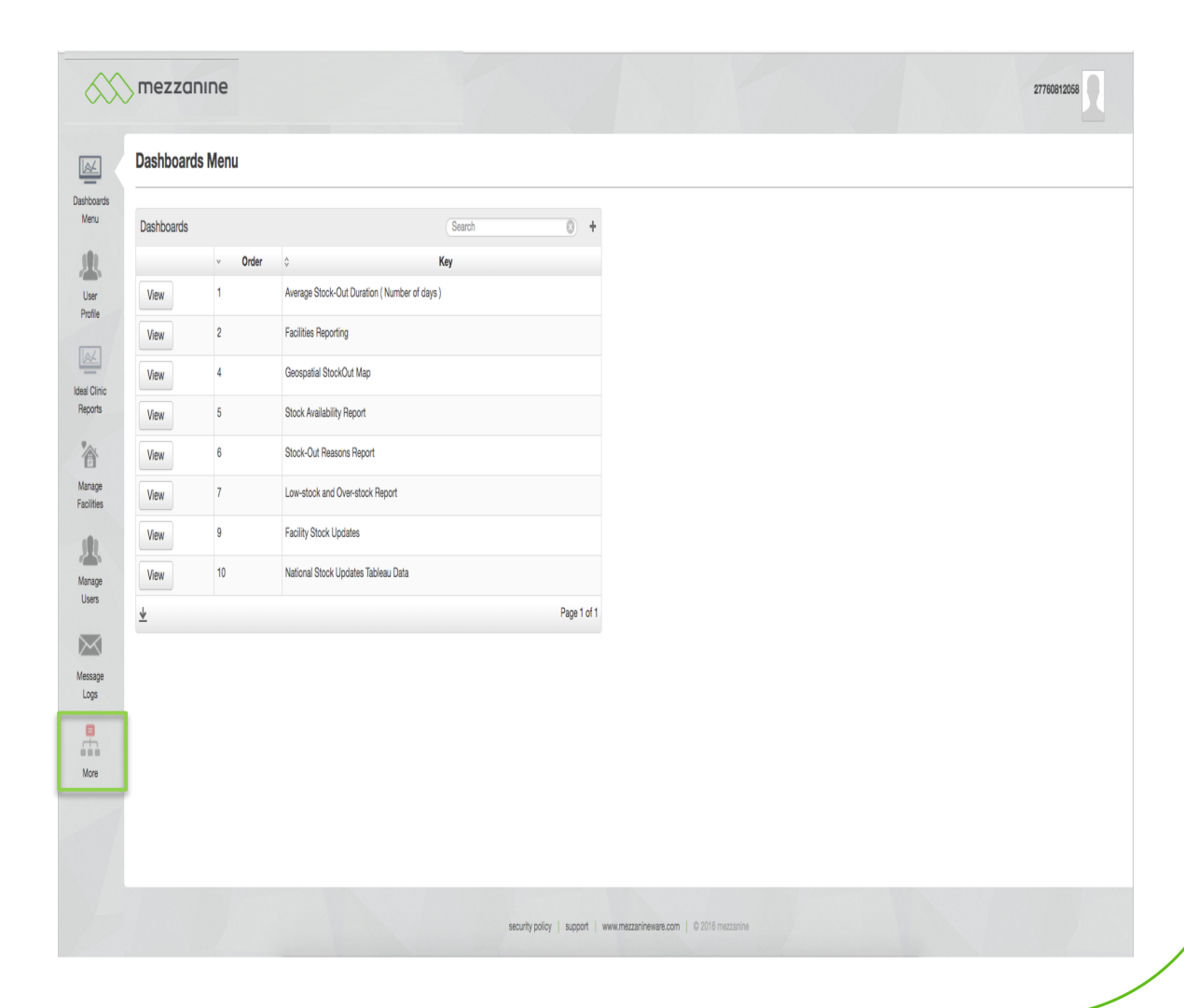

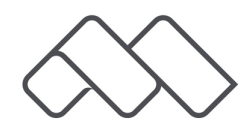

## 2. Stock Status

Select the option Stock Status.

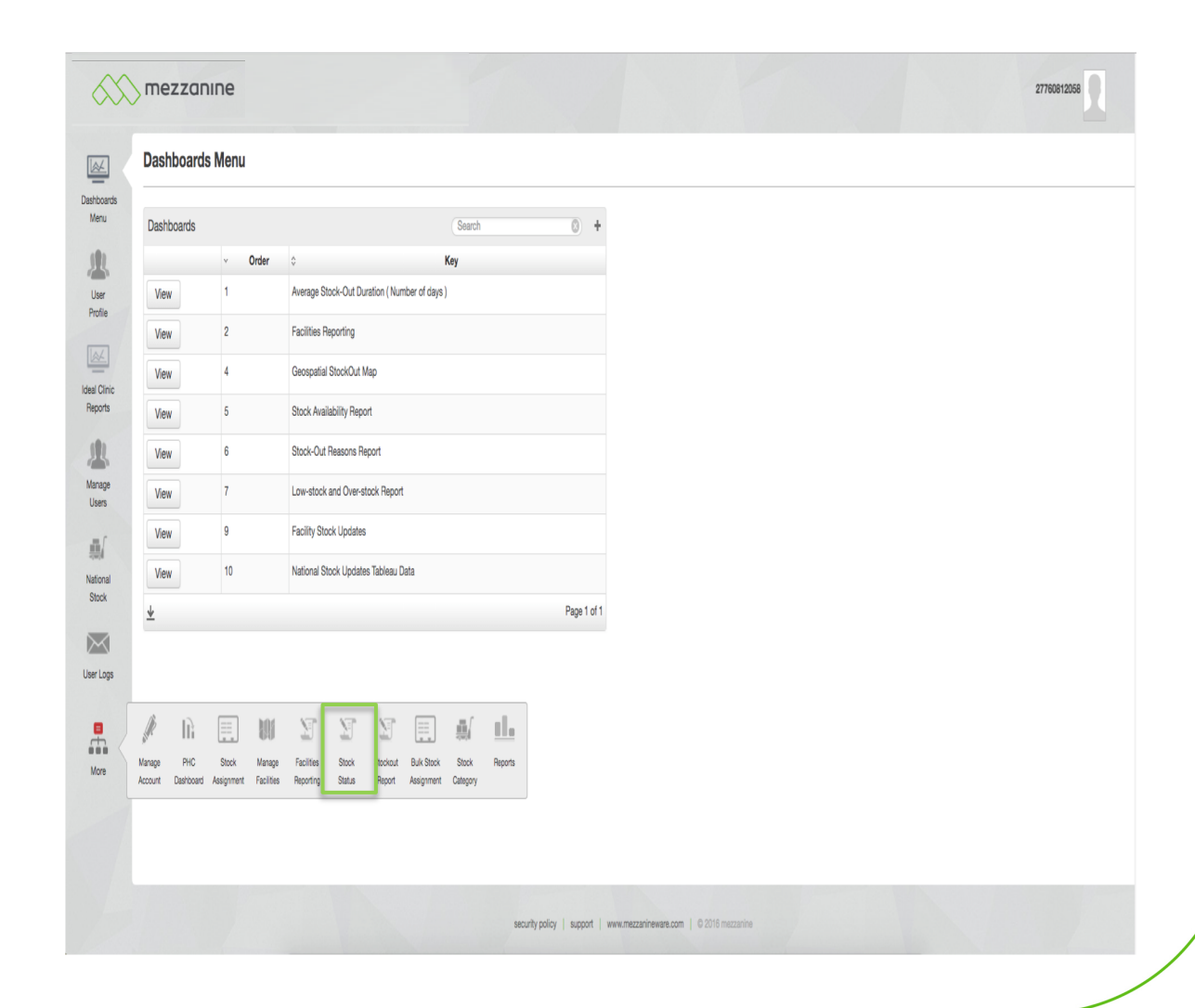

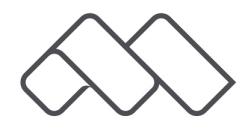

# 3. Stock Status Report

 Complete Stock Status Report filtering form and click on the Generate Report button.

|                         | mezzanine        |                       |                    |                                |                                        | 27760612056 |
|-------------------------|------------------|-----------------------|--------------------|--------------------------------|----------------------------------------|-------------|
|                         | Stock Status Rep | port                  |                    |                                |                                        |             |
| Dashboards<br>Menu      | Province         | Northern Cape         | \$                 |                                |                                        |             |
|                         | Update District  |                       |                    |                                |                                        |             |
| Profile                 | District         | Frances Baard Distric | ct 🛊               |                                |                                        |             |
|                         | Update Stock     |                       |                    |                                |                                        |             |
| Ideal Clinic<br>Reports | Stock Item       | Abacavir 20mg/1mL     | 240 mL 🗘           |                                |                                        |             |
| 1                       | Generate Report  |                       |                    |                                |                                        |             |
| Manage<br>Users         | . Day            | u A Chatua            | A Number of Facili | Search (S)                     | +                                      |             |
| <b>M</b>                | View 1           | Out of Stock          | 0                  | 0%                             |                                        |             |
| National<br>Stock       | View 2           | Low Stock             | 6                  | 20%                            |                                        |             |
|                         | View 3           | Low Stock Warning     | 0                  | 0%                             |                                        |             |
| User Logs               | View 4           | Normal                | 0                  | 0%                             |                                        |             |
|                         | View 5           | Overstock Warning     | 15                 | 51%                            |                                        |             |
| More                    | View 6           | Overstock             | 5                  | 17%                            |                                        |             |
|                         | View 7           | Not Reported          | 3                  | 10%                            |                                        |             |
|                         | *                |                       |                    | Page                           | l of 1                                 |             |
|                         |                  |                       |                    |                                |                                        |             |
|                         |                  |                       |                    | security policy   support   ww | w.mezzanineware.com   © 2016 mezzanine |             |

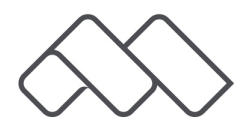

## 4. Stock Status Report

 You can now click on view next to Low
 Stock or
 Overstock.

|                 | mezzo                                 | nine  |                      |                                          |                               |                                        | 27760612058 |  |  |  |  |
|-----------------|---------------------------------------|-------|----------------------|------------------------------------------|-------------------------------|----------------------------------------|-------------|--|--|--|--|
| <u>~</u>        | Stock Status Report                   |       |                      |                                          |                               |                                        |             |  |  |  |  |
| hboards<br>/enu | Province                              |       | Northern Cape        | lortherm Cape                            |                               |                                        |             |  |  |  |  |
| B.              | Update Dist                           | trict |                      |                                          |                               |                                        |             |  |  |  |  |
| ser<br>ofile    | District Frances Baard District       |       |                      |                                          |                               |                                        |             |  |  |  |  |
| <u>×</u>        | Update Sto                            | ck    |                      |                                          |                               |                                        |             |  |  |  |  |
| Clinic<br>ports | Stock Item                            |       | Abacavir 20mg/1mL 24 | 0 mL 🗘                                   |                               |                                        |             |  |  |  |  |
| Ŗ               | Generate Report                       |       |                      |                                          |                               |                                        |             |  |  |  |  |
| nage<br>sers    | u Day A Status A Musikeral Fasilitias |       |                      | <ul> <li>Number of Eacilities</li> </ul> | Search (S)                    | +                                      |             |  |  |  |  |
| V               | View                                  | 1     | Out of Stock         | 0                                        | 0%                            |                                        |             |  |  |  |  |
| ional<br>ock    | View                                  | 2     | Low Stock            | 6                                        | 20%                           |                                        |             |  |  |  |  |
| $\triangleleft$ | View                                  | 3     | Low Stock Warning    | 0                                        | 0%                            |                                        |             |  |  |  |  |
| Logs            | View                                  | 4     | Normal               | 0                                        | 0%                            |                                        |             |  |  |  |  |
|                 | View                                  | 5     | Overstock Warning    | 15                                       | 51%                           |                                        |             |  |  |  |  |
| ore             | View                                  | 7     | Not Reported         | 3                                        | 10%                           |                                        |             |  |  |  |  |
|                 | *                                     |       |                      |                                          | Page                          | of 1                                   |             |  |  |  |  |
|                 |                                       |       |                      |                                          |                               |                                        |             |  |  |  |  |
|                 |                                       |       |                      |                                          | security policy   support   w | w.mezzanineware.com   © 2016 mezzanine |             |  |  |  |  |

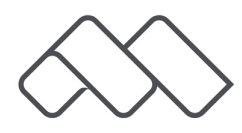